### Geo Vendée

# Portail géographique de la Vendée

### www.geovendee.fr

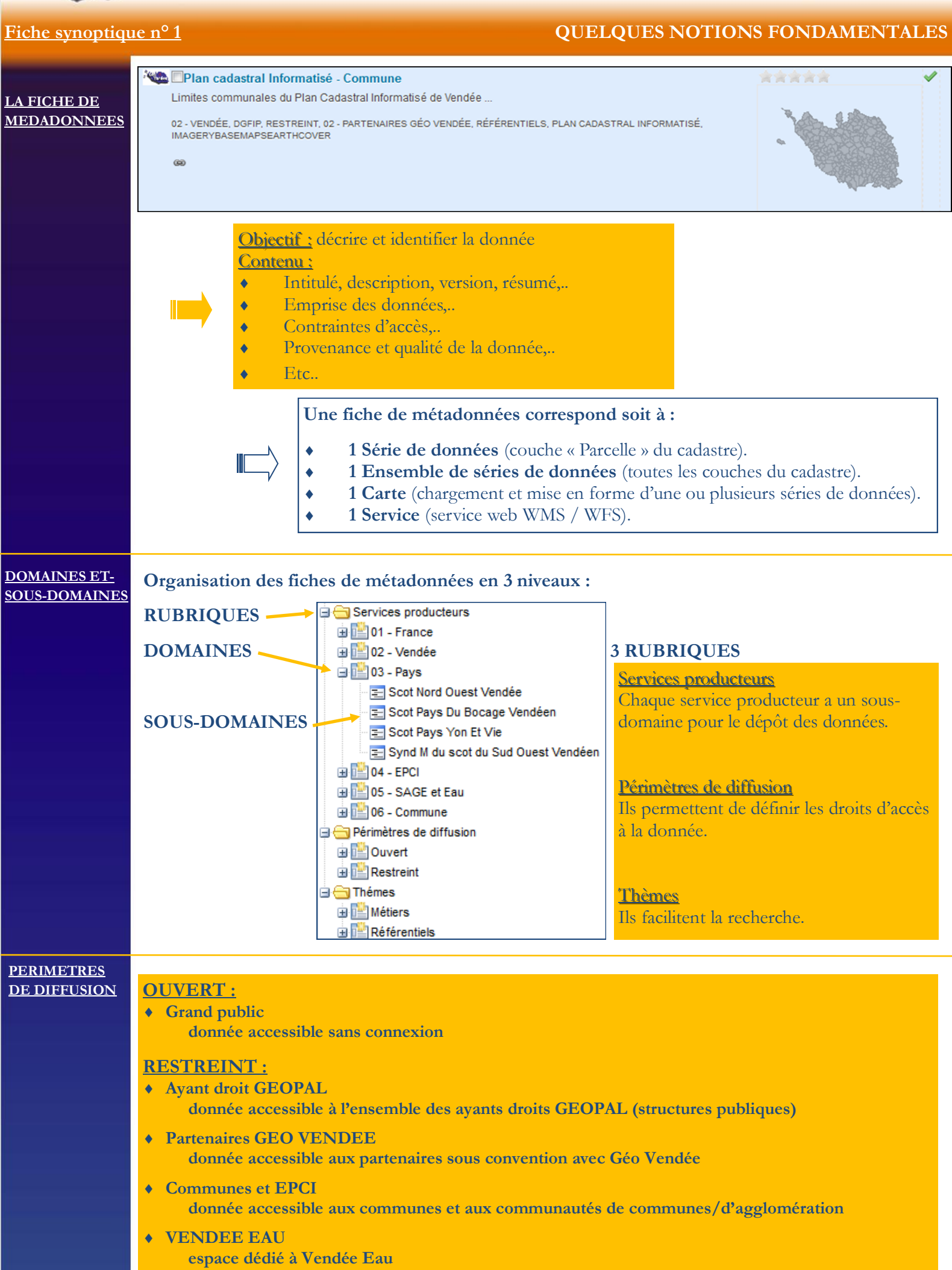

endée

www.geovendee.fr

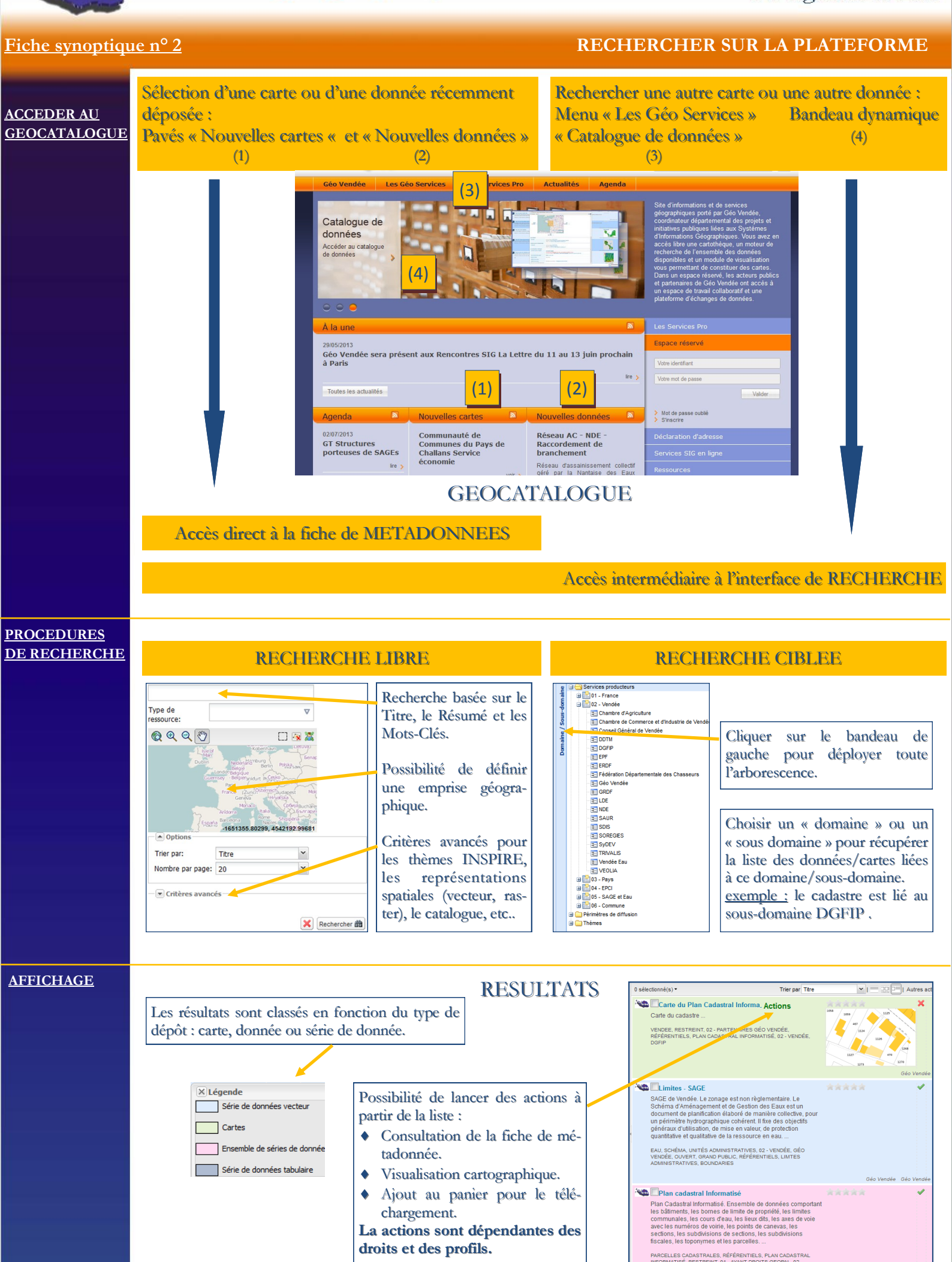

www.geovendee.fr

### Fiche synoptique nº 3

### VISUALISER DES DONNEES ET DES CARTES

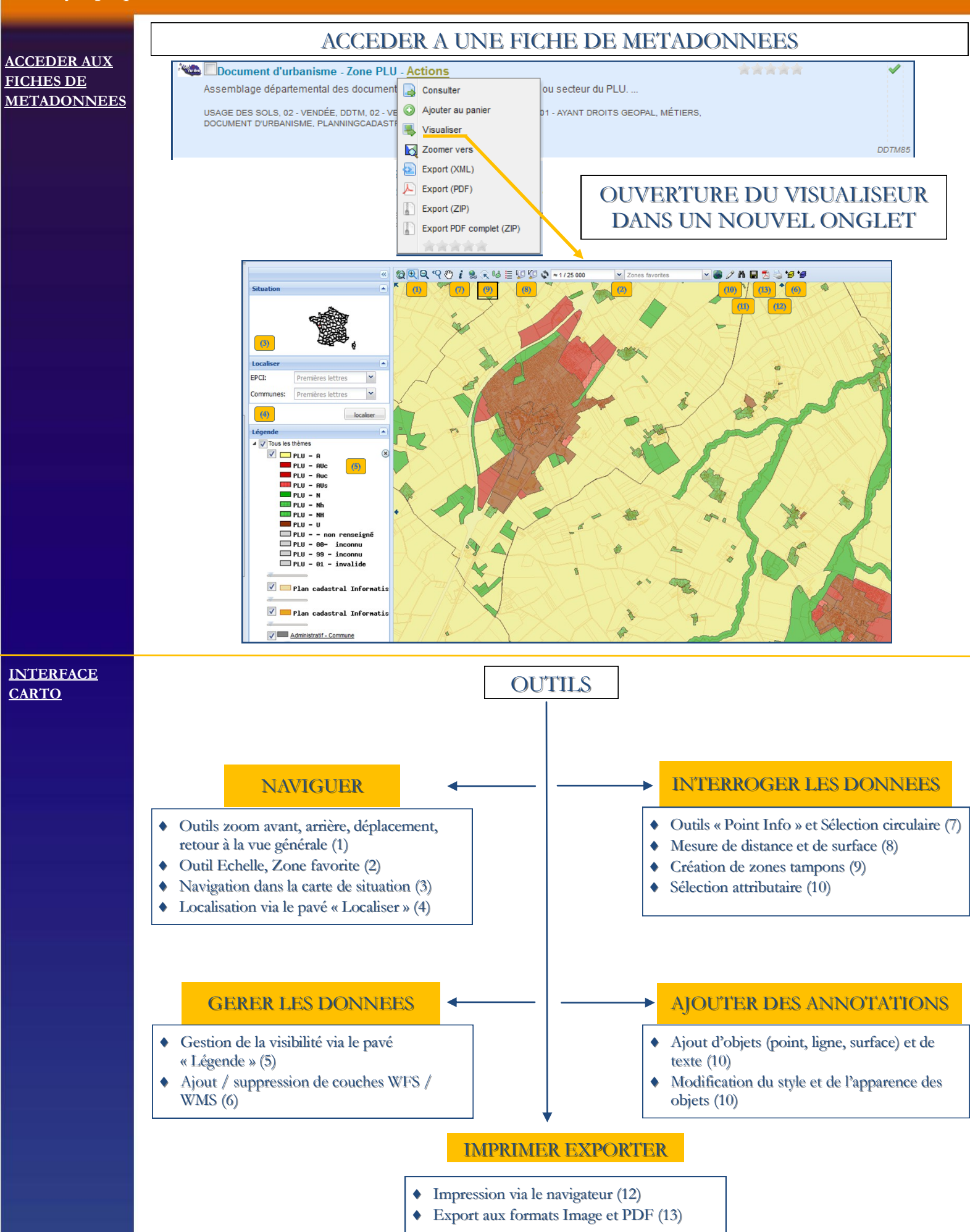

#### **TELECHARGER DES DONNEES** Fiche synoptique nº 4 ACCEDER A UNE FICHE DE METADONNEES ACCEDER AUX 🚾 🔲 Document d'urbanisme - Zone PLU <u>- Actions</u> FICHES DE Assemblage départemental des document 📑 Consulter ou secteur du PLU. **METADONNEES** USAGE DES SOLS, 02 - VENDÉE, DDTM, 02 - VE Ajouter au panier 1 - AYANT DROITS GEOPAL, MÉTIERS. DOCUMENT D'URBANISME, PLANNINGCADAST Kisualiser DDTM85 Zoomer vers Export (XML) Export (PDF) **OUVERTURE DU PANIER** Export (ZIP) Panier Export PDF complet (ZIP) Document d'urbanisme - Zone PLU 0 Cliquer sur « Télécharger » pour ouvrir le module d'extraction 📥 Télécharger 💿 Co-visualiser ⊘ Vider PROCEDURE DE TELECHARGE-Données vecteur 1. Choisir le Format des données. MENT Format des données 2. Choisir la projection des données. ESRI (fichier \*.shp) × 3. Extraction complète des données ou sur Projection des données RGF93/Lambert 93 [EPSG:2154] ¥ un territoire défini (limites des com-Extraire une partie des données sur un territoire V munes, epci, cantons, SIAEP, SCOT, Territoire prédéfini SAGE,..) ou à partir d'une zone dessinée sur une interface cartographique. EPCI Sélectionner Sélectionnez un territoire Sélectionner Communes Sélectionnez un territoire Sélectionner Autres emprises Sélectionnez un territoire Zone cartographique Pas de zone définie Définir la zone d'extraction sur la carte Tolérance d'extraction 100 (en mètres) entre 100 et 5000 Exécution directe Exécution différée 1. Téléchargement direct pour des données légères. 2. Téléchargement différé pour les extractions lourdes (cadastre, BD TOPO, fichiers RASTER,..). Lorsque le téléchargement est prêt, un mail est envoyé avec un lien de téléchargement.

#### ATTENTION

Pour télécharger une donnée stockée sur une autre plateforme (GEOPAL ou SIGLOIRE), il faut préalablement s'y connecter via un compte utilisateur valide pour GEOPAL et via un compte utilisateur générique pour SIGLOIRE.

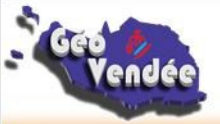

www.geovendee.fr

### Fiche synoptique n° 5

### ADMINISTRER DES DONNEES ET DES CARTES

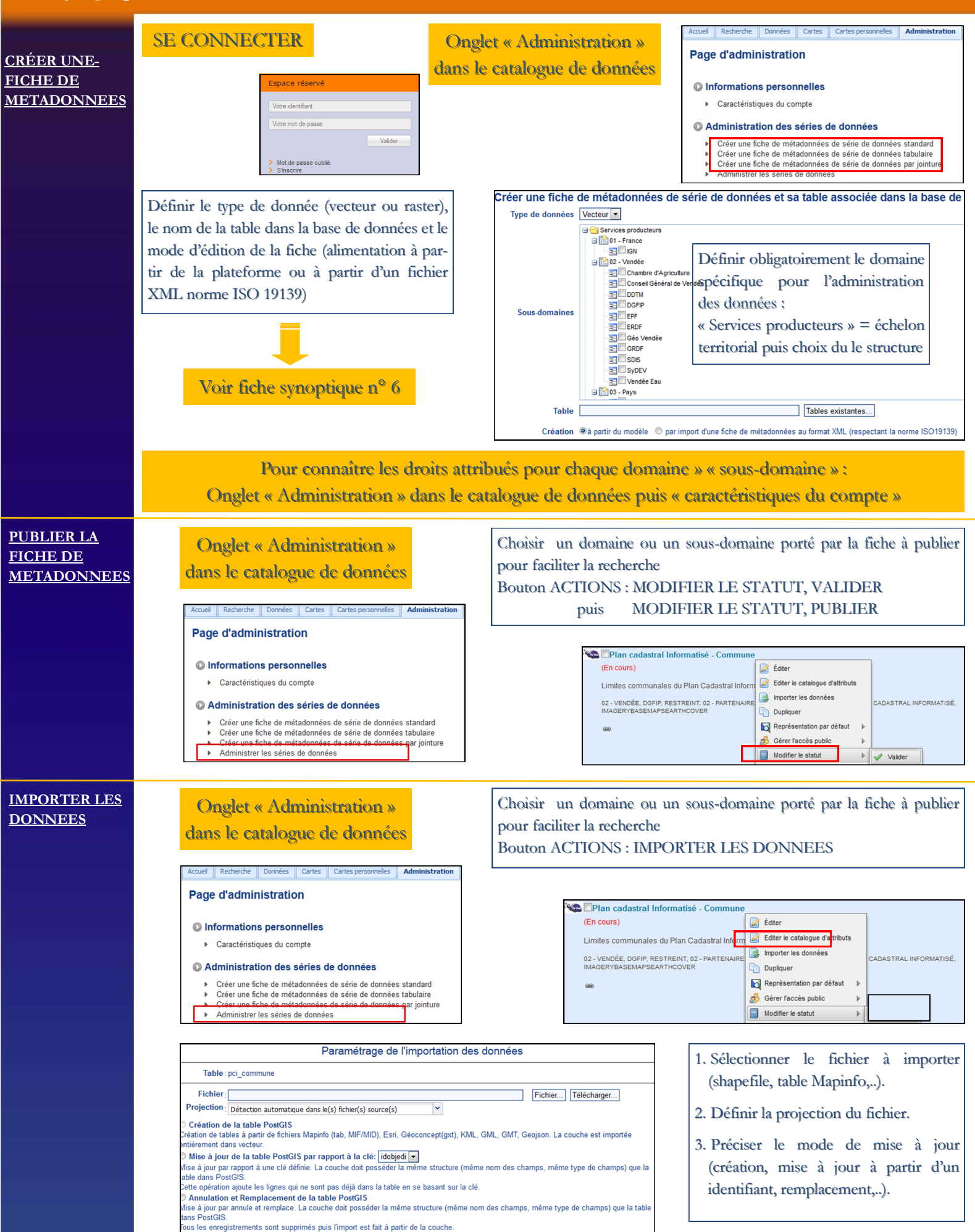

Exécuter l'importation Différer l'importation Retour

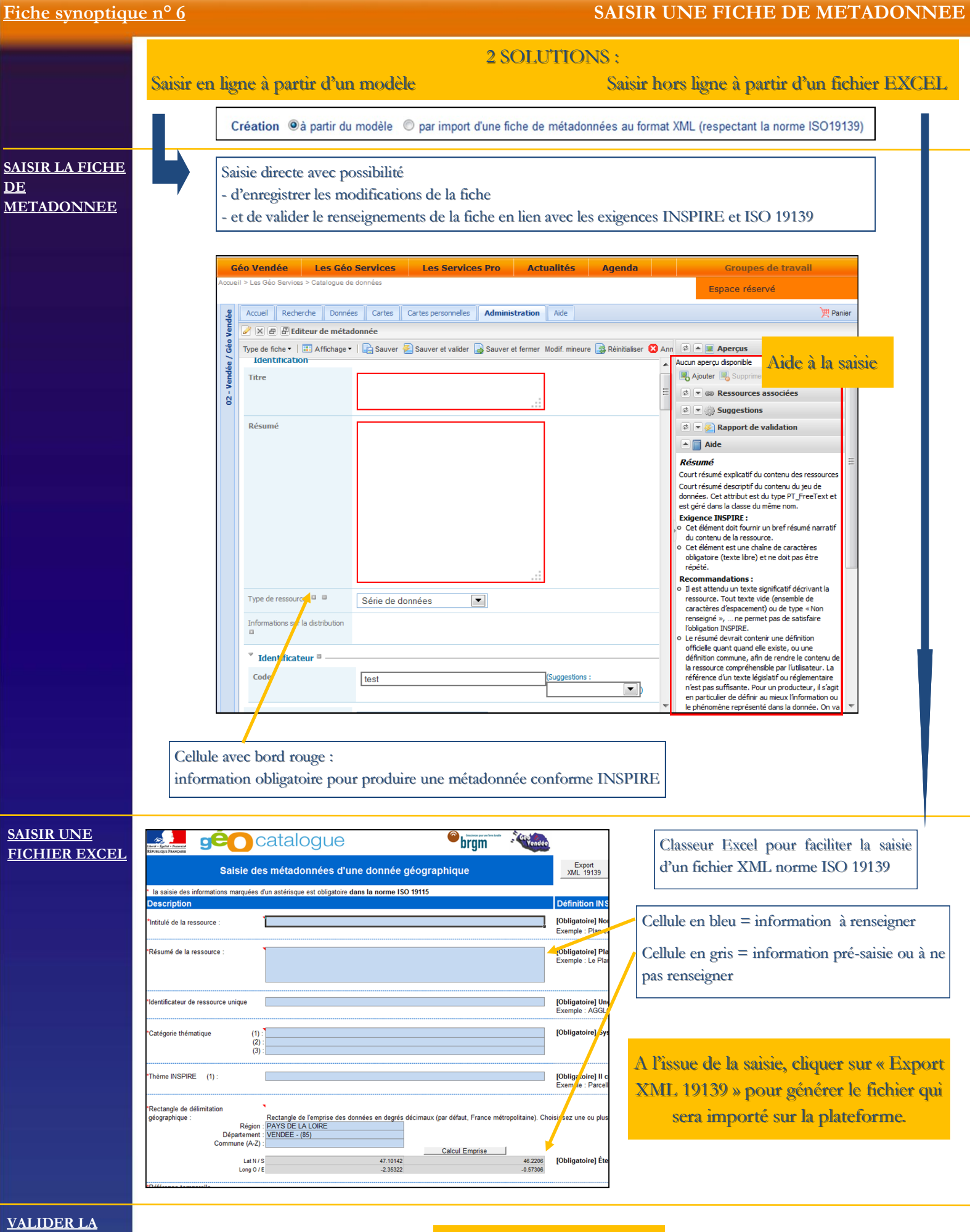

<u>FICHE DE</u> <u>METADONEES</u>

94

Voir fiche synoptique n° 5

www.geovendee.fr

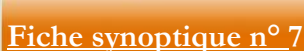

endée

### PARAMETRES DE DIFFUSION DE LA DONNEE

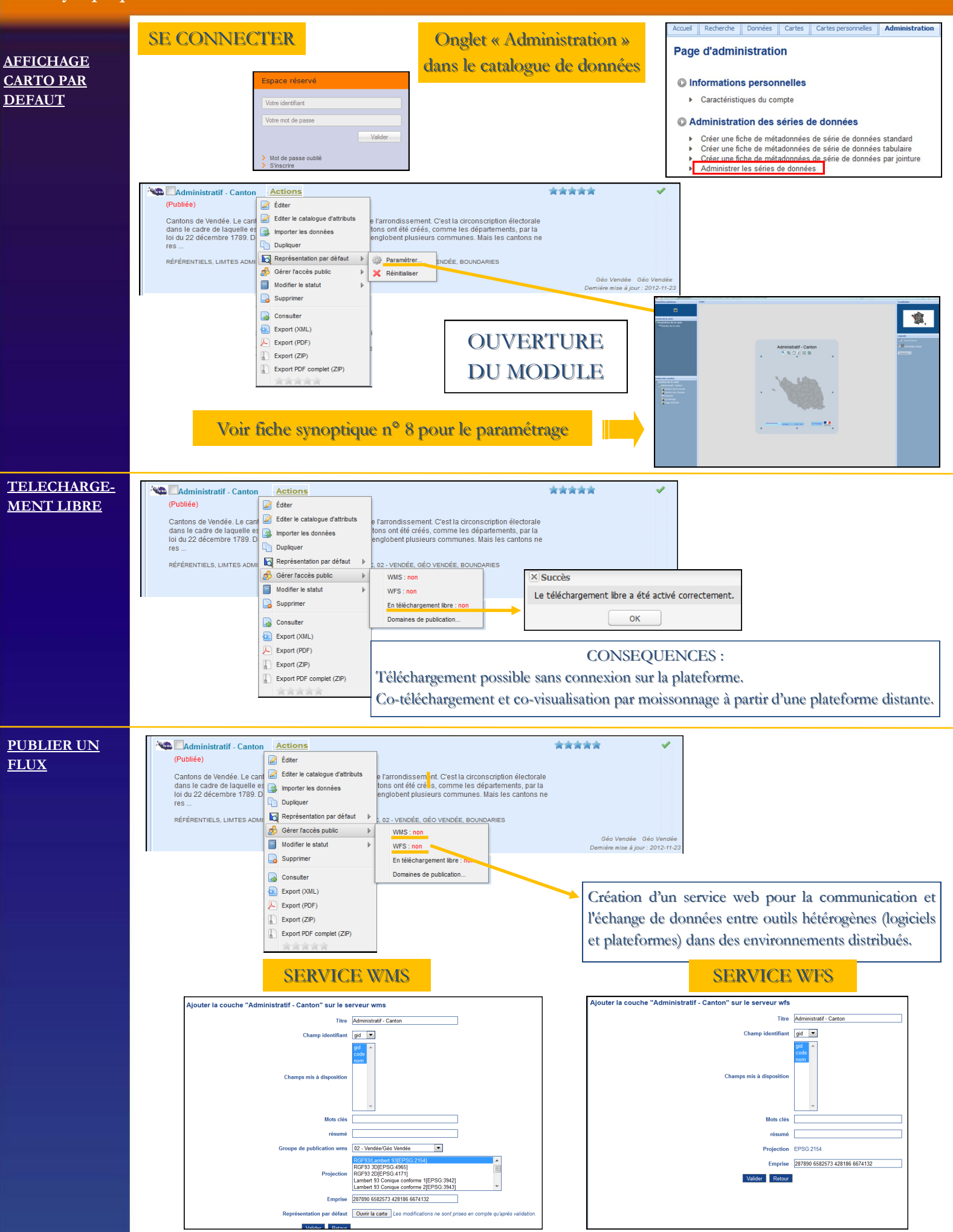

S.G.

www.geovendee.fr

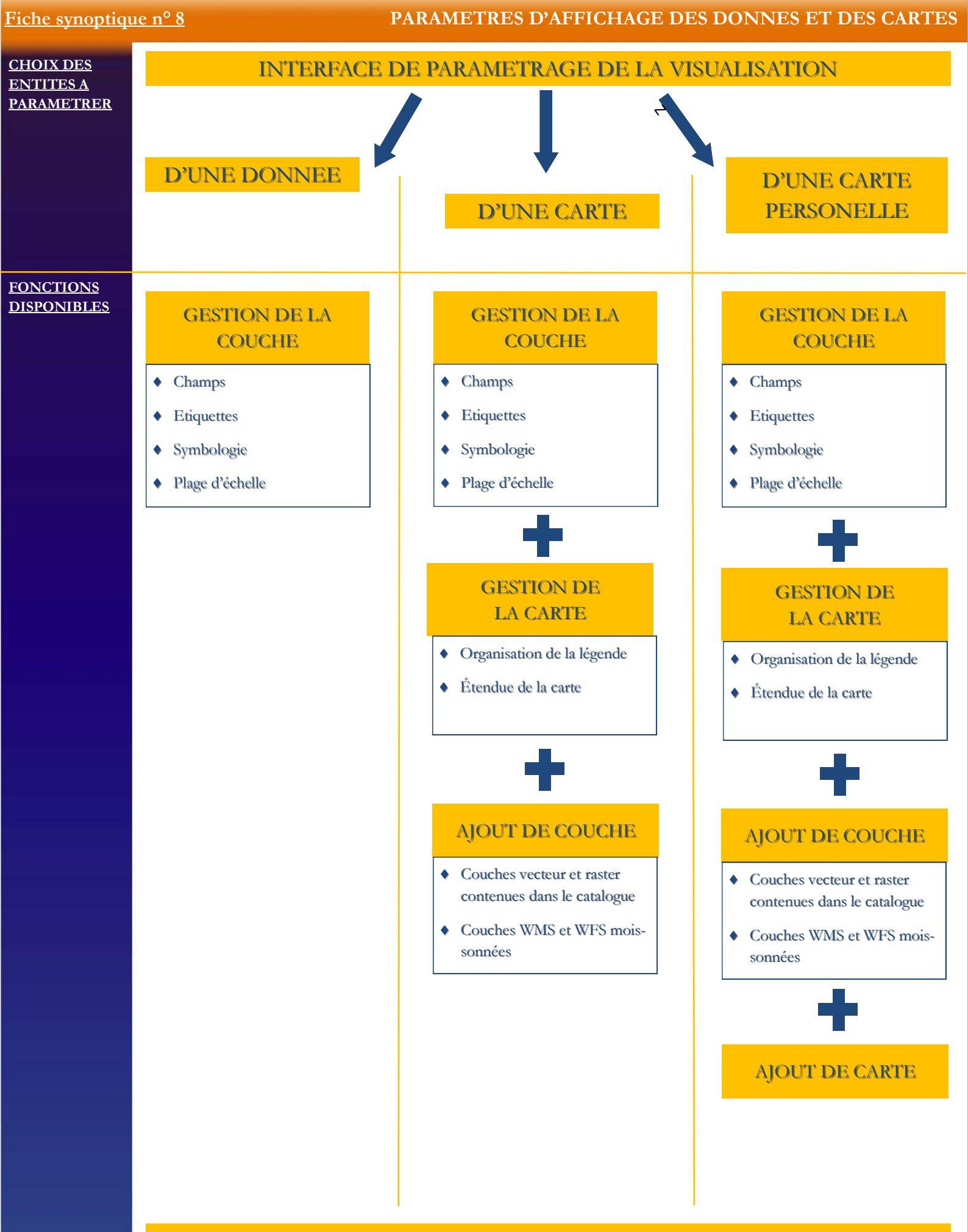

### **ENREGISTEMENT POUR VISUALISATION**